# Краткое справочное руководство

## Загрузка бумаги

### Загрузка бумаги в лотки

ВНИМАНИЕ – ОПАСНОСТЬ ОПРОКИДЫВАНИЯ! Для уменьшения риска нестабильной работы оборудования загружайте каждый лоток отдельно. Остальные лотки держите закрытыми до тех пор, пока они не понадобятся.

1 Выдвиньте лоток.

**Примечание:** Не отсоединяйте лотки от принтера во время работы принтера.

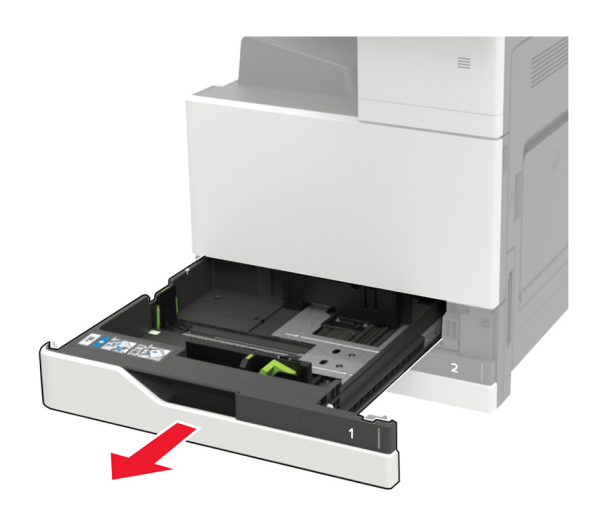

**2** Отрегулируйте направляющие по формату загружаемой бумаги.

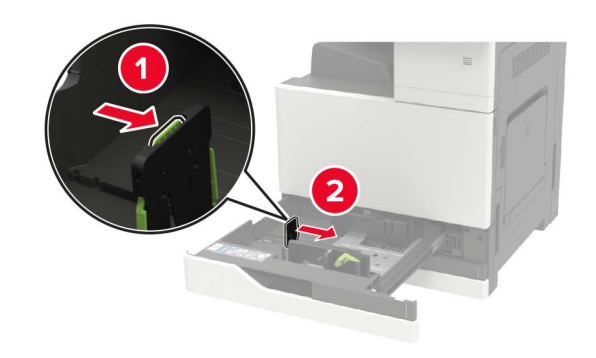

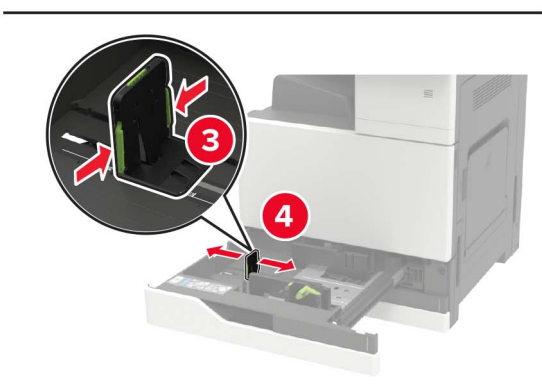

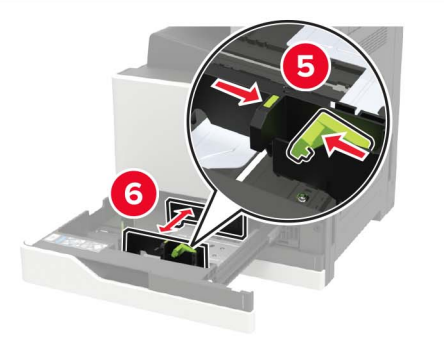

**3** Перед загрузкой изогните стопку бумаги в разные стороны, пролистайте ее и выровняйте края.

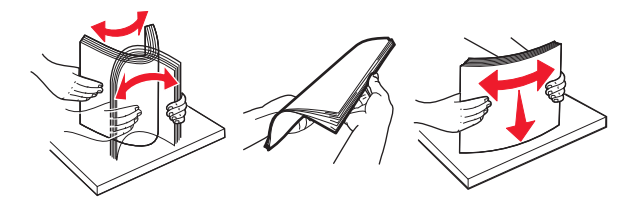

- 4 Загрузите бумагу.
  - При использовании фирменных бланков выполните одно из следующих действий:

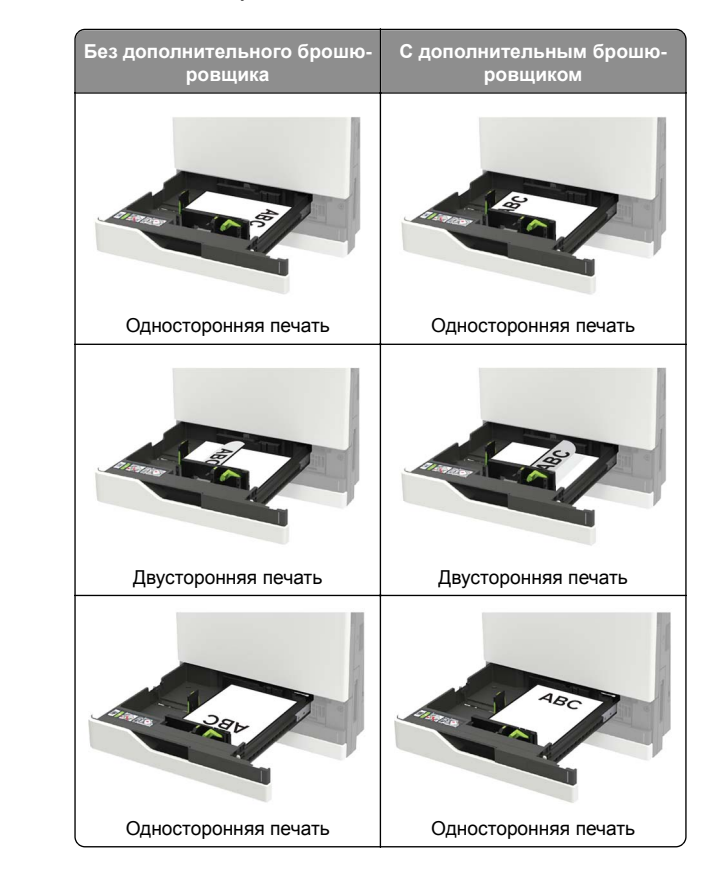

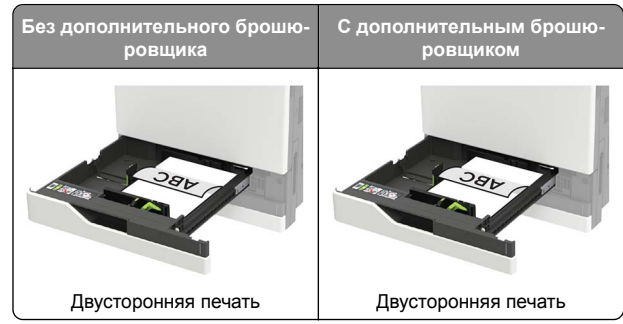

- Загрузите перфорированную бумагу перфорацией вперед или с левой стороны лотка.
- Не задвигайте бумагу в лоток.
- Во избежание сбоев при подаче высота стопки не должна превышать отметку уровня максимальной загрузки бумаги.
- 5 Вставьте лоток.

При загрузке какой-либо бумаги, кроме обычной, на панели управления задайте формат и тип бумаги в соответствии с загружаемой бумагой.

## Загрузка бумаги в лоток подачи на 2500 листов

Лоток на 2500 листов поддерживает только один формат бумаги: А4 или Letter. Чтобы проверить поддерживаемый формат бумаги, выдвиньте лоток и найдите индикатор размера на дне лотка.

ВНИМАНИЕ – ОПАСНОСТЬ ОПРОКИДЫВАНИЯ! Для уменьшения риска нестабильной работы оборудования загружайте каждый лоток отдельно. Остальные лотки держите закрытыми до тех пор, пока они не понадобятся. 1 Выдвиньте лоток.

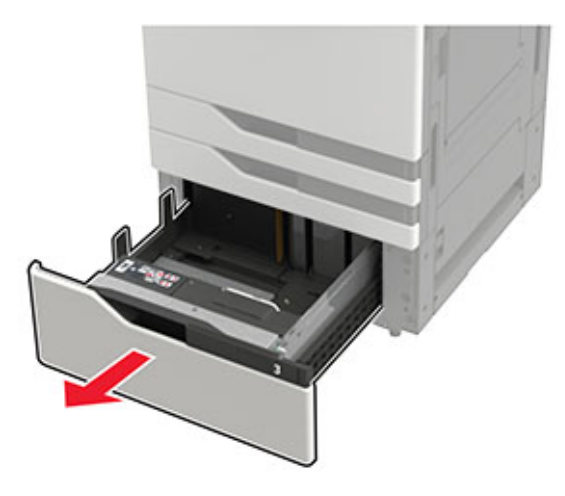

#### Примечания.

- Не отсоединяйте лотки от принтера во время работы принтера во избежание замятий бумаги.
- Чтобы избежать ошибок, убедитесь, что направляющая для переноса всегда находится в левой части лотка.

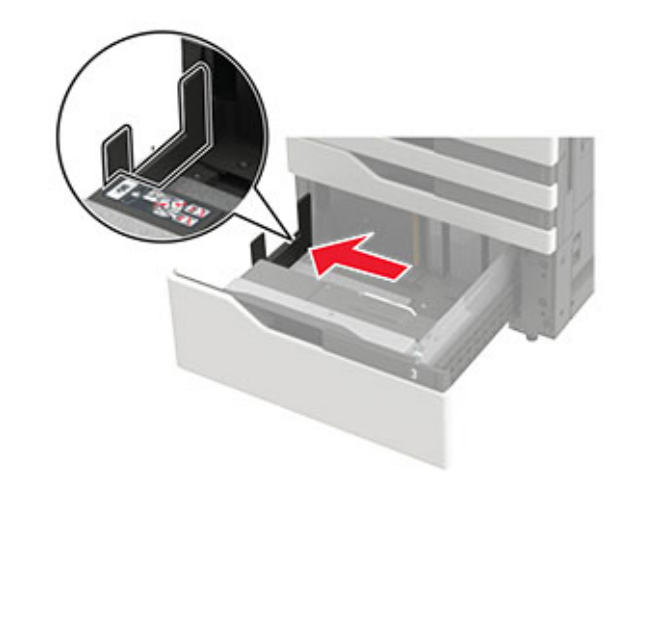

**2** Перед загрузкой изогните стопку бумаги в разные стороны, пролистайте ее и выровняйте края.

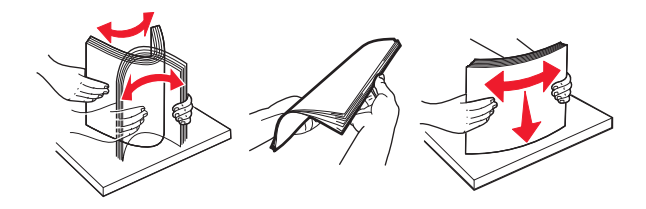

**3** Загрузите стопку бумаги в правую сторону, а затем загрузите стопку бумаги в левую сторону.

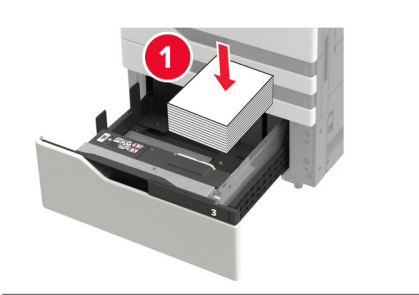

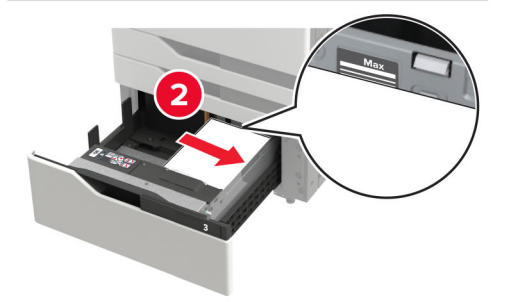

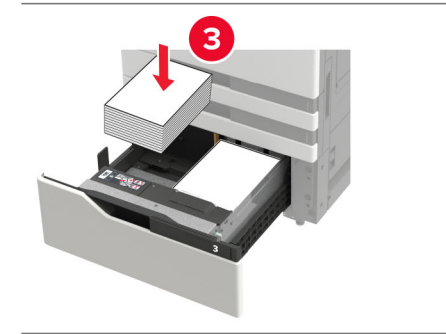

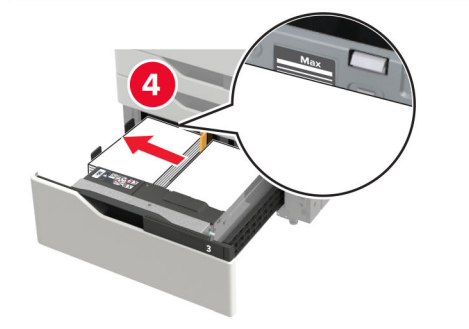

- Убедитесь в том, что высота стопки ниже индикатора максимальной загрузки бумаги с каждой стороны лотка.
- Загрузите фирменный бланк стороной для печати вверх.
- Загрузите фирменный бланк стороной для печати вниз для двусторонней печати.
- Убедитесь, что стопки бумаги не пересекают разделитель. Прижмите каждую из стопок бумаги к боковой стороне лотка.

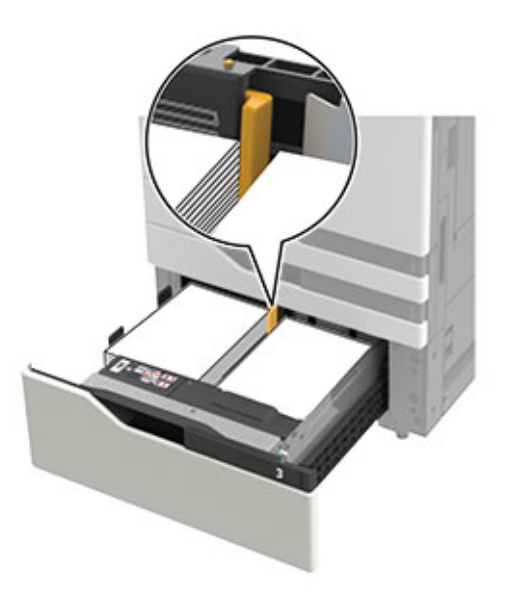

- 4 Вставьте лоток.
- 5 На панели управления принтера выберите: Параметры > Устройство > Обслуживание > Меню конфигурации > Конфигурация лотка > Автоматическое распознавание формата.
- 6 Выберите лоток и формат бумаги.

## Загрузка бумаги в лоток подачи на 3000 листов

Лоток на 3000 листов поддерживает только один формат бумаги: А4 или Letter.

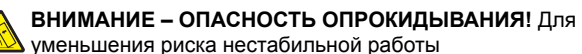

 уменьшения риска нестаоильной работы оборудования загружайте каждый лоток отдельно.
Остальные лотки держите закрытыми до тех пор, пока они не понадобятся.

1 Откройте дверцу F и приподнимите подающий валик.

Предупреждение – Риск повреждения! Во избежание повреждений и плохой производительности не прикасайтесь к подающим валикам.

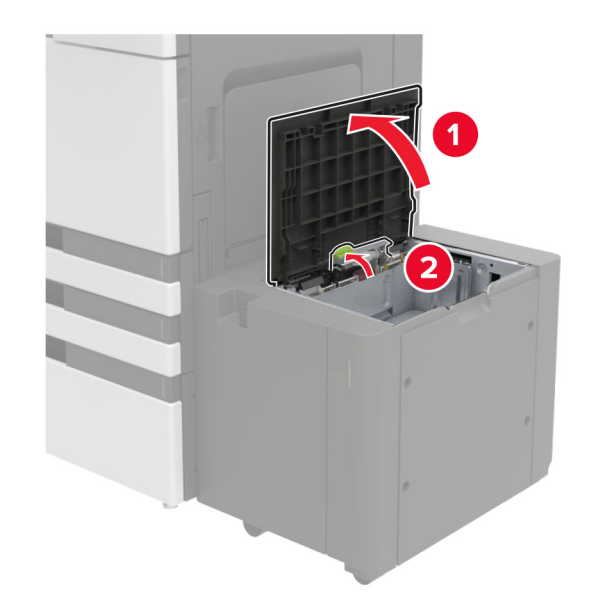

**2** Перед загрузкой изогните стопку бумаги в разные стороны, пролистайте ее и выровняйте края.

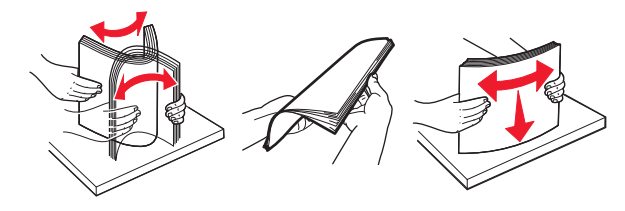

- 3 Загрузите стопку бумаги стороной для печати вниз.
  - Загрузите фирменный бланк стороной для печати вниз для односторонней печати.
  - Загрузите фирменный бланк стороной для печати вверх для двусторонней печати.

 Во избежание сбоев при подаче высота стопки не должна превышать скошенной линии на корпусе крышки.

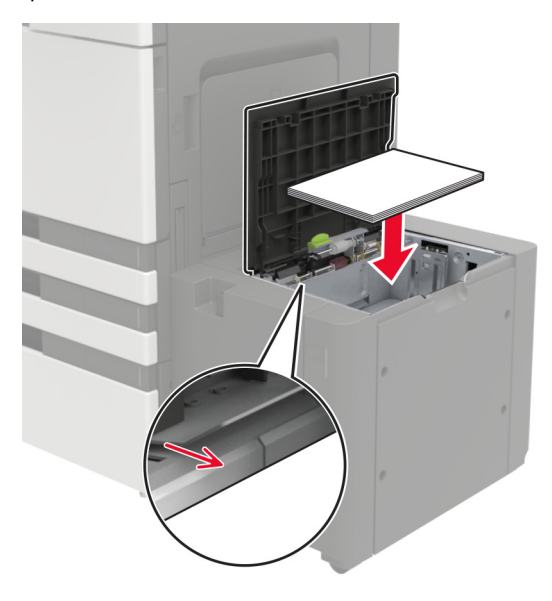

- 4 Опустите подающий валик и закройте дверцу.
- 5 На панели управления принтера выберите: Параметры > Устройство > Обслуживание > Меню конфигурации > Конфигурация лотка > Автоматическое распознавание формата.
- 6 Выберите лоток и формат бумаги.

## Загрузка в многоцелевое устройство подачи

1 Откройте многоцелевое устройство подачи.

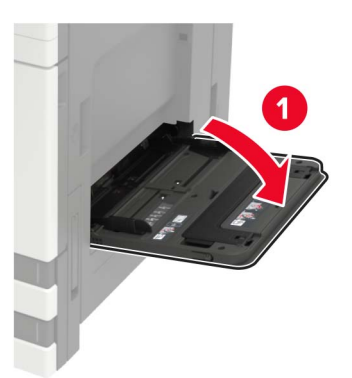

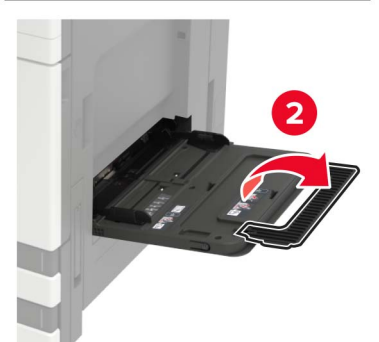

2 Отрегулируйте направляющие по формату загружаемой бумаги.

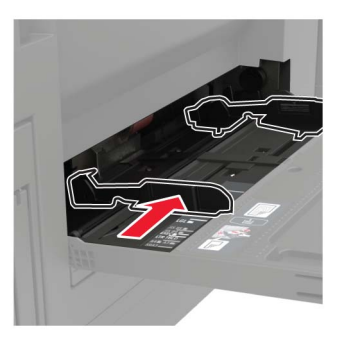

**3** Перед загрузкой изогните стопку бумаги в разные стороны, пролистайте ее и выровняйте края.

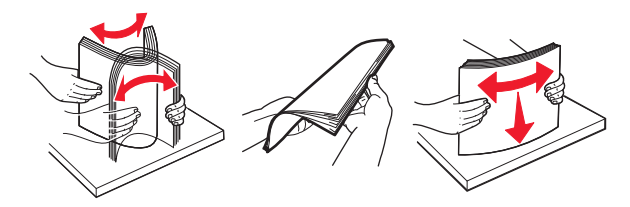

4 Загрузите бумагу или специальный материал.

При использовании фирменных бланков выполните одно из следующих действий:

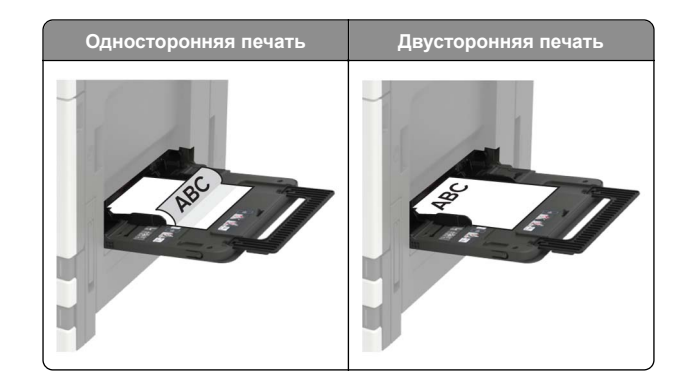

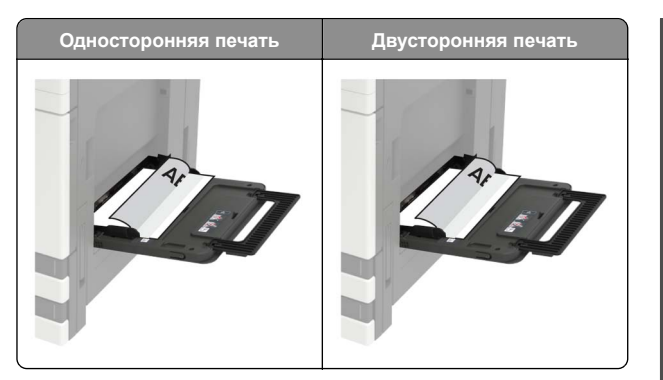

Предупреждение – Риск повреждения! При использовании конвертов не допускается печатать на конвертах с марками, застежками, защелками, окнами, рельефным покрытием и самоклеящимися полосками.

**5** На панели управления задайте тип и формат бумаги в соответствии загруженной.

## Задание формата и типа специальной бумаги

Лотки автоматически определяют формат обычной бумаги. При использовании специальной бумаги (этикетки, карточки или конверты) выполните следующие действия.

1 На начальном экране откройте:

Параметры > Бумага > Конфигурация лотка > Формат/тип бумаги > выберите устройство подачи бумаги

2 Задайте формат и тип специальной бумаги.

## Выполнение печати

### Печать с компьютера

**Примечание:** Для этикеток, открыток и конвертов перед печатью документа следует установить формат и тип бумаги на принтере.

- Из окна документа, предназначенного для печати, откройте диалоговое окно "Печать".
- 2 При необходимости настройте параметры.

3 Распечатайте документ.

## Печать конфиденциальных и других отложенных заданий

#### Для пользователей Windows

- 1 Открыв документ, выберите Файл > Печать.
- 2 Нажмите кнопку Свойства, Параметры или Настройка.
- 3 Выберите Удерживать после печати.
- **4** Выберите **Удерживать после печати**, затем присвойте имя пользователя.
- **5** Выберите тип задания на печать (конфиденциальное, с повтором, с резервированием или с проверкой).

Если вы выбрали конфиденциальное задание, введите четырехзначный PIN-код.

- 6 Нажмите ОК или Печать.
- 7 На начальном экране принтера активируйте задание печати.
  - Для доступа к заданиям на конфиденциальную печать перейдите к:

Отложенные задания > выберите имя пользователя > Конфиденциальные > введите PIN-код > выберите задание печати > настройте параметры > Печать

Для доступа к другим заданиям печати перейдите к:
Отложенные задания > выберите имя пользователя
> выберите задание на печать > настройте параметры
> Печать

#### Для пользователей Macintosh

1 При открытом документе выберите Файл > Печать.

Если необходимо, щелкните значок в виде треугольника, чтобы отобразить дополнительные параметры.

- 2 В меню параметров печати или "Копии и страницы" выберите Маршрутизация задания.
- 3 Выберите тип задания на печать (конфиденциальное, с повтором, с резервированием или с проверкой).

Если вы выбрали конфиденциальное задание, присвойте имя пользователя и введите четырехзначный PIN-код.

- 4 Нажмите ОК или Печать.
- **5** На начальном экране принтера активируйте задание печати.

• Для доступа к заданиям на конфиденциальную печать перейдите к:

Отложенные задания > выберите имя пользователя > Конфиденциальные > введите PIN-код > выберите задание печати > настройте параметры > Печать

Для доступа к другим заданиям печати перейдите к:
Отложенные задания > выберите имя пользователя
> выберите задание на печать > настройте параметры
> Печать

### Отмена задания на печать

#### С панели управления принтера

1 На начальном экране выберите Очередь заданий.

Примечание: Этот параметр можно также открыть, коснувшись верхней части начального экрана.

2 Выберите задание для отмены.

#### С компьютера

- В зависимости от операционной системы выполните одно из следующих действий.
  - Откройте папку принтеров, затем выберите ваш принтер.
  - Из пункта "Настройки системы" меню Apple перейдите к своему принтеру.
- 2 Выберите задание для отмены.

## Обслуживание принтера

### Замена тонер-картриджа

1 Откройте дверцу А.

2 Извлеките тонер-картридж.

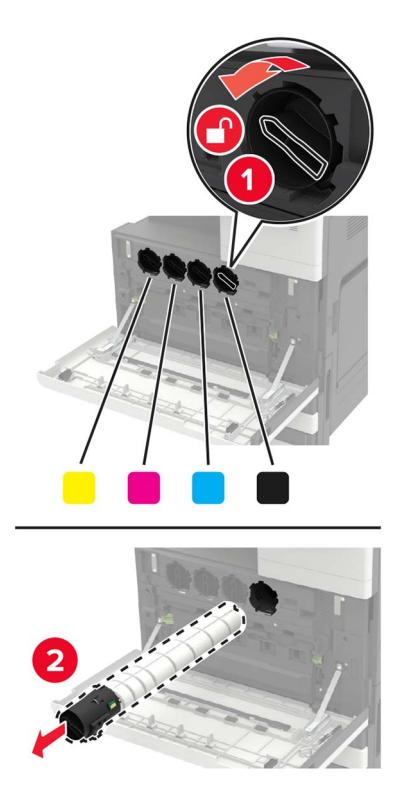

3 Распакуйте новый тонером-картридж.

4 Встряхните тонер-катридж три раза.

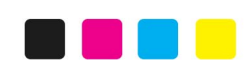

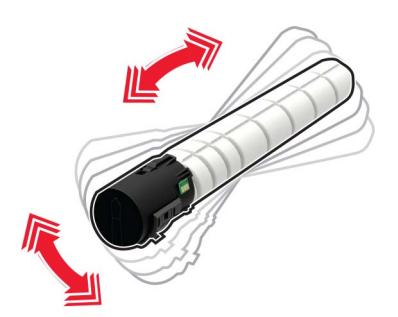

5 Установите новый тонером-картридж.

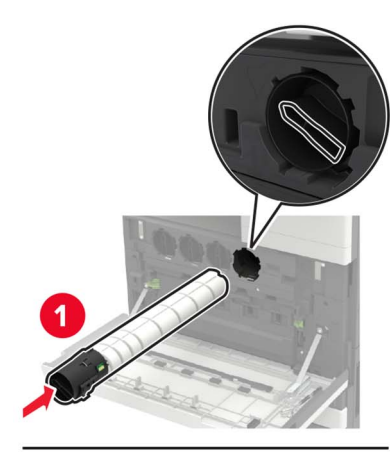

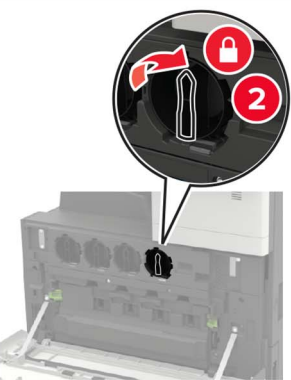

6 Извлеките емкость для отработанного тонера.

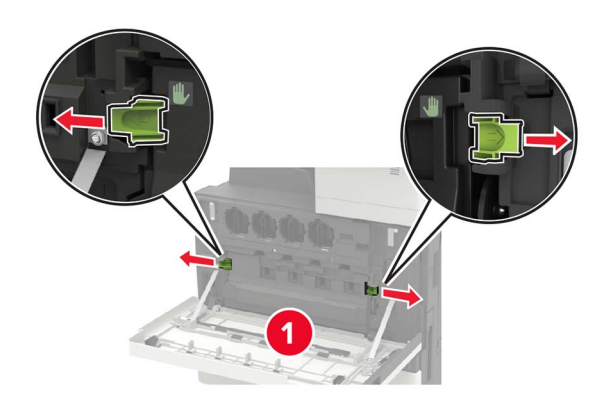

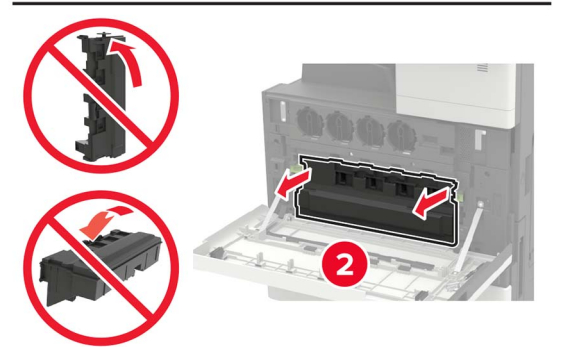

**7** Скребком печатающей головки очистите линзу печатающей головки.

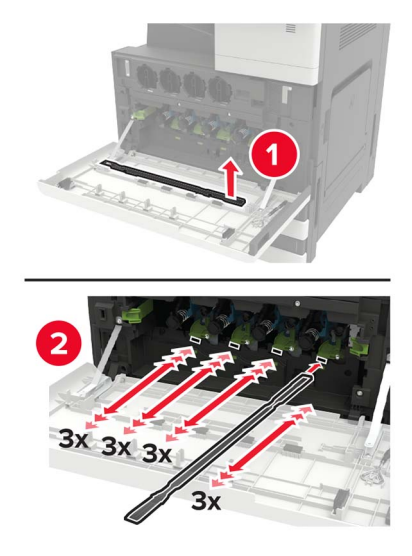

8 Установите очиститель на место.

9 Установите емкость для отработанного тонера, затем закройте дверцу.

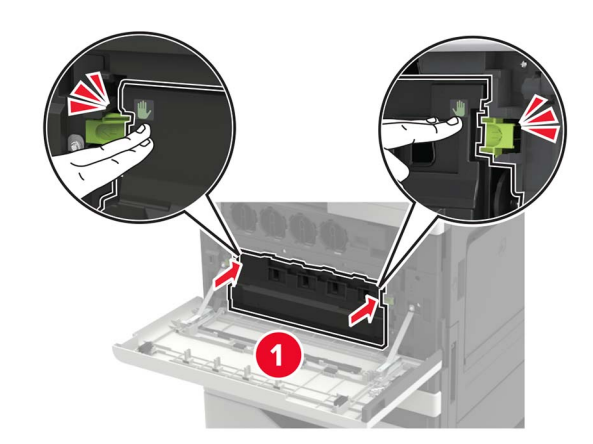

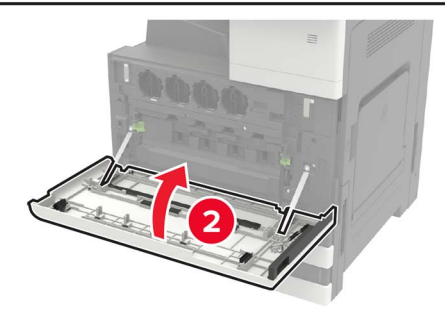

## Устранение замятий

Предотвращение замятия материалов для печати

#### Загрузка бумагу надлежащим образом

• Убедитесь в том, что бумага лежит ровно в лотке.

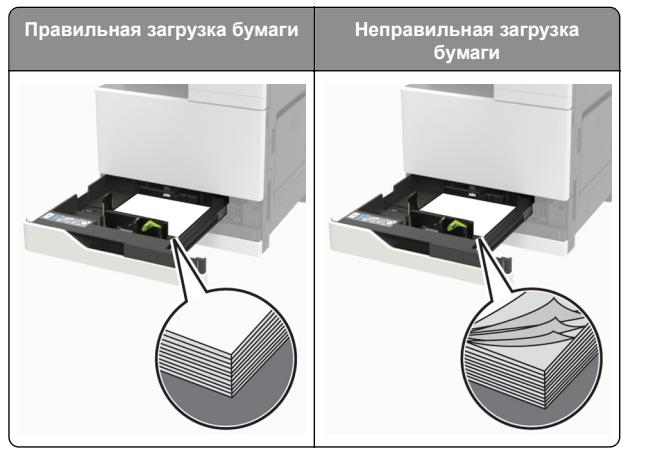

- Не загружайте и не извлекайте лотки во время печати.
- Не загружайте слишком много бумаги. Убедитесь в том, что высота стопки ниже указателя максимальной загрузки бумаги.
- Не задвигайте бумагу в лоток. Загрузите бумагу, как показано на рисунке.

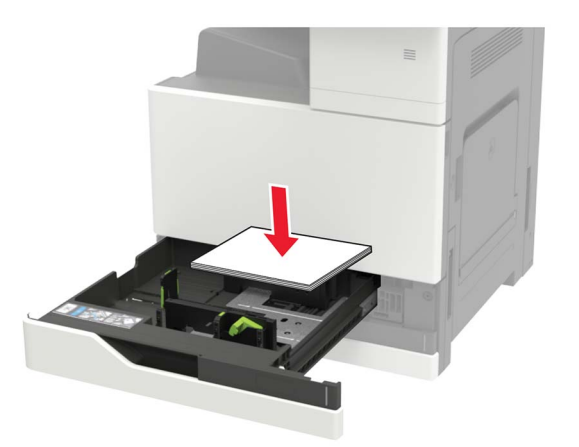

- Убедитесь в том, что направляющие бумаги расположены правильно и не слишком сильно сжимают бумагу или конверты.
- После загрузки бумаги задвиньте лоток в принтер до упора.

## Необходимо использовать рекомендованную бумагу

- Используйте только рекомендованную бумагу или специальные материалы для печати.
- Не загружайте в принтер измятую, покоробленную, влажную и скрученную бумагу.
- Перед загрузкой изогните стопку бумаги в разные стороны, пролистайте ее и выровняйте края.

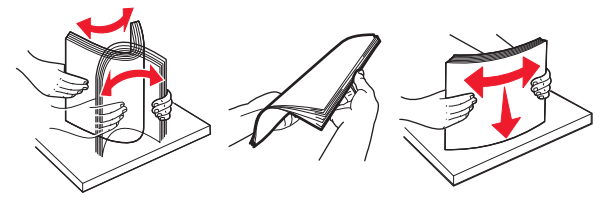

- Не используйте материалы, разрезанные или обрезанные вручную.
- Не помещайте в один лоток бумагу, различающуюся по формату, плотности или типу.
- Убедитесь, что формат и тип бумаги правильно указаны на компьютере или панели управления принтера.
- Следуйте рекомендациям изготовителя при хранении бумаги.

## Замятие в многоцелевом устройстве подачи

- 1 Извлеките бумагу из многоцелевого устройства подачи.
- 2 Извлеките замятую бумагу.

**Примечание:** Убедитесь в полном извлечении обрывков бумаги.

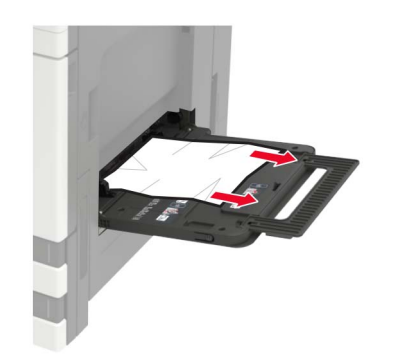

3 Откройте дверцу С, чтобы извлечь обрывки бумаги.

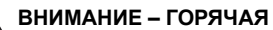

ПОВЕРХНОСТЬ! Внутренние детали принтера могут сильно нагреваться. Для снижения вероятности травмы, вызванной прикосновением к горячей поверхности, подождите, пока поверхность остынет.

#### Примечания.

- Убедитесь, что дверца не задевает никакой кабель, подключенный к принтеру.
- Если установлен лоток на 3000 листов, сдвиньте его вправо, чтобы открыть дверцу.
- 4 Закройте дверцу.
- **5** Перед загрузкой изогните стопку бумаги в разные стороны, пролистайте ее и выровняйте края.

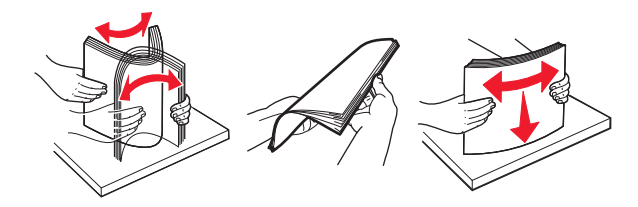

6 Повторно загрузите бумагу.

### Замятие бумаги в дверце С

1 Откройте дверцу С.

#### ВНИМАНИЕ – ГОРЯЧАЯ

• ПОВЕРХНОСТЬ! Внутренние детали принтера могут сильно нагреваться. Для снижения вероятности травмы, вызванной прикосновением к горячей поверхности, подождите, пока поверхность остынет.

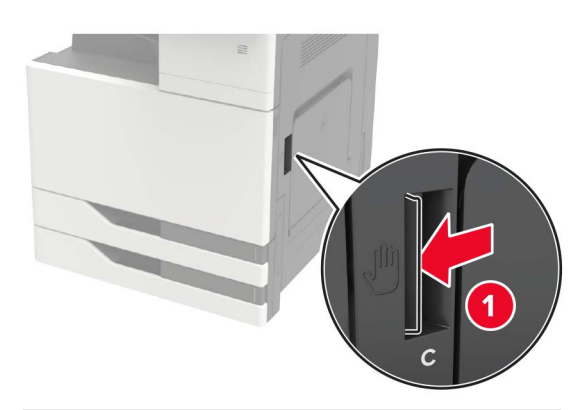

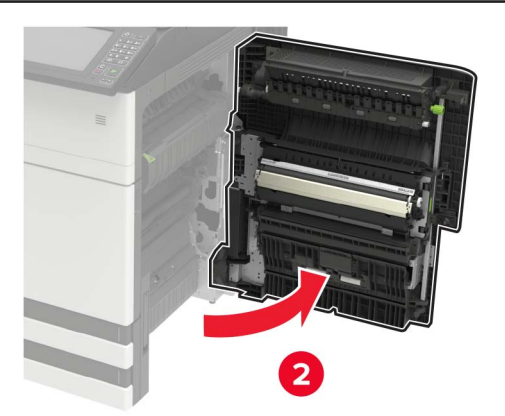

#### Примечания.

- Убедитесь, что дверца не задевает никакой кабель, подключенный к принтеру.
- Если установлен лоток на 3000 листов, сдвиньте его вправо, чтобы открыть дверцу.
- 2 Извлеките замятую бумагу из следующих областей.

Примечание: Убедитесь в полном извлечении обрывков бумаги.

• Область термоблока

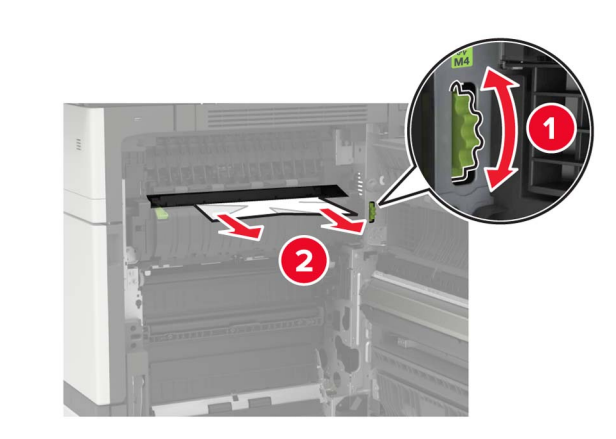

• Под областью термоблока

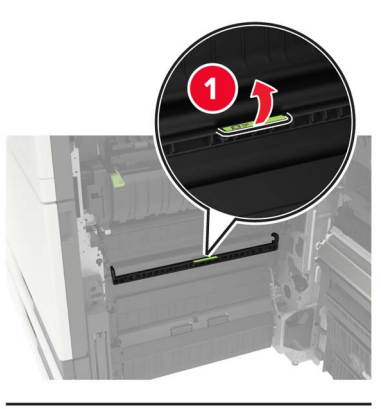

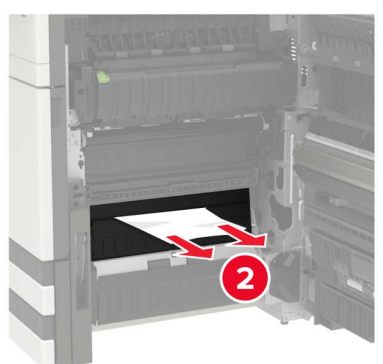

• Область устройства двусторонней печати

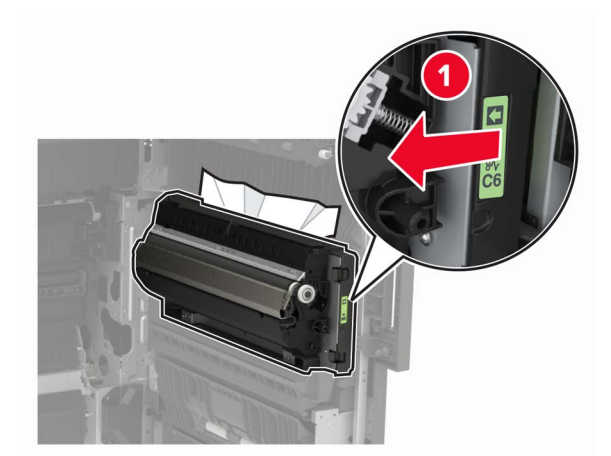

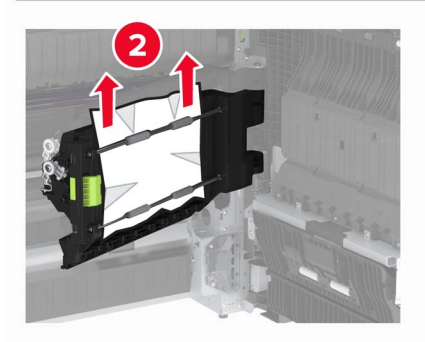

• Над областью двусторонней печати

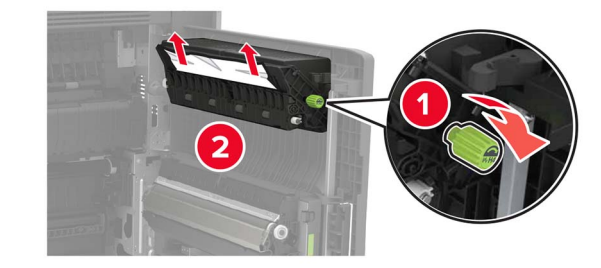

3 Откройте стандартные лотки, извлеките замятую бумагу.

Примечание: Убедитесь в полном извлечении обрывков бумаги.

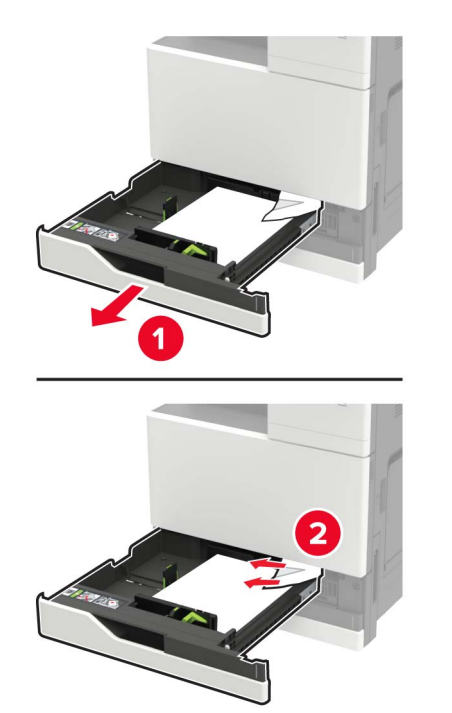

4 Закройте лотки, затем закройте дверцу.

### Замятие бумаги в дверце D

**1** Откройте дверцу D, затем извлеките замятую бумагу.

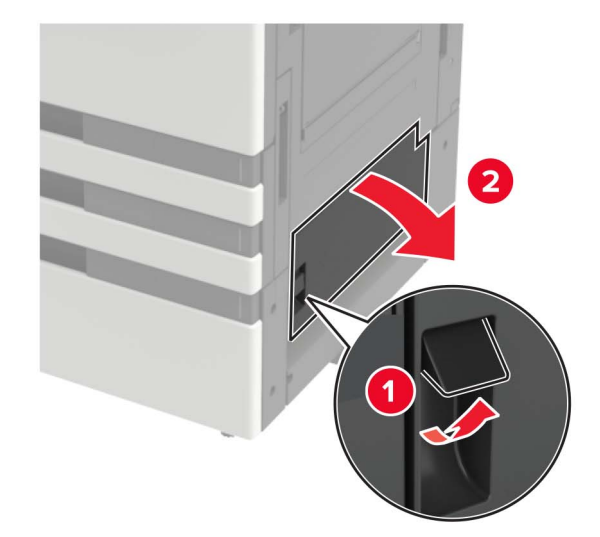

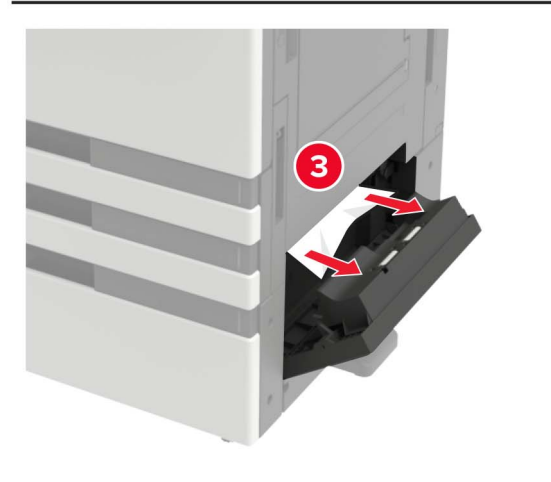

#### Примечания.

- Если установлен лоток на 3000 листов, сдвиньте его вправо, чтобы открыть дверцу.
- Откройте дверцу С, чтобы убедитесь в полном извлечении обрывков бумаги, затем закройте дверцу.
- 2 Откройте опциональный лоток, уберите замятую бумагу.

Примечание: Убедитесь в полном извлечении обрывков бумаги.

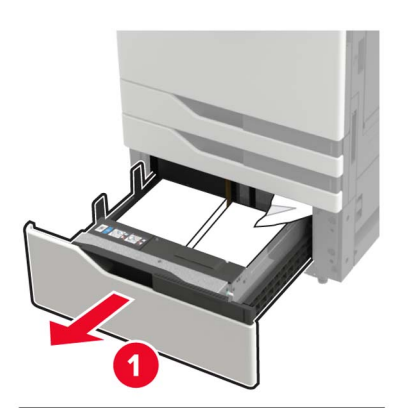

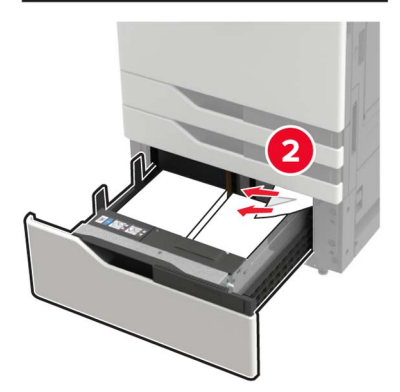

3 Закройте лоток, затем закройте дверцу.